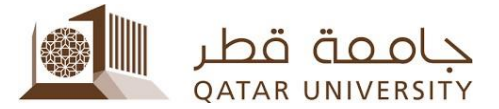

1) بعد الدخول إلى نظام الخدمة الذاتية بانر، قم باختيار Student Services

| Personal Information                                       | Student Registrations and Records                                                                                  | Student Services                                                                          |
|------------------------------------------------------------|----------------------------------------------------------------------------------------------------|-------------------------------------------------------------------------------------------|
| Change your security<br>question, view contact<br>details. | Register for classes, View your class<br>schedule; Access your grades, and<br>academic transcript; View your holds | View your books, request<br>for lockers, transportation<br>and other student<br>services. |

## 2) قم باختيار طلب شهادة لمن يهمه الأمر الإلكترونية.

| Home > Student Services  |                                                                 |                                                 |                                                                             |                                                                                  |  |
|--------------------------|-----------------------------------------------------------------|-------------------------------------------------|-----------------------------------------------------------------------------|----------------------------------------------------------------------------------|--|
| ersonal Information Stud | ent Registrations and Records Stude                             | ent Services                                    |                                                                             |                                                                                  |  |
|                          | Student Books                                                   | Transportation Service خدمة - بلاي المواصلات    | GPA Calculator                                                              | Scholarship System                                                               |  |
|                          | Lockers Service -                                               | Financial Aid Services -                        | Student Employment<br>Services                                              | Student Complaint System بطلابية                                                 |  |
|                          | Academic Dismissal Appeal<br>Application طلب النظام من طي القيد | Book Purchase Orders                            | Campus Card                                                                 | Request Exit Permit or<br>Official Letters                                       |  |
|                          | Student Voting System- نظام پر الطانية<br>الانتخاب الطانية      | Reinstatement Application<br>طلب اعادة الإلتماق | Personal Student Information<br>التحقق من البيالك الشخصية                   | Clearance System طلب الحلاء<br>طرف                                               |  |
|                          | Student Life Awards جوانز الدياة جوانز الدياة                   | Apply for Four Plus One (4+1) -                 | Registration Refund/Penalty<br>Calculation احتساب إرجاع أو غراسة<br>التسجيل | Request Electronic<br>Enrollment Verification شهدة<br>لمن يهمه الأمر الالكترولية |  |
|                          |                                                                 |                                                 |                                                                             |                                                                                  |  |

3) قم باختيار الشهادة التي ترغب في الحصول عليها من القائمة (عربي/ انجليزي).

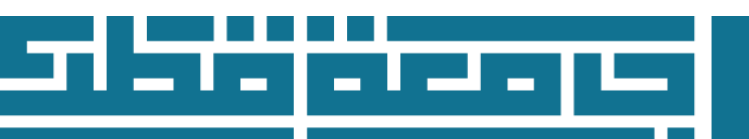

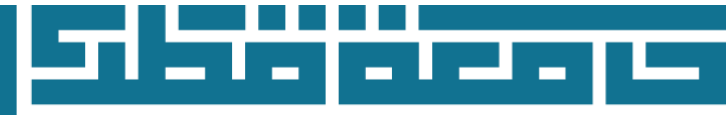

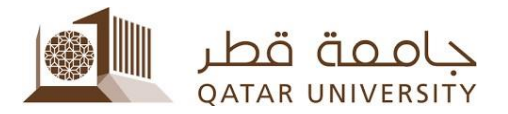

| * Select Electronic Enrollment Verification:<br>إفتر شهادة لمن يهمه الأمر الإلكترونية | Select Electronic Enrollment Verification إختر شهادة لمن يهمه الأمر الإلكترونية |
|---------------------------------------------------------------------------------------|---------------------------------------------------------------------------------|
|                                                                                       | شهادة لمن يهمه الأمر – نظام الدراسة<br>شهادة لمن يهمه الأمر – نظام الدراسة      |
|                                                                                       | شهادة لمن يهمه الأمر – الجدول الدراسي                                           |
| An electronic copy of the selected letter will be sent to yo                          | شهادة لمن يهمه الأمر - جدول تفصيلي بمواعيد الاختبارات النهائية ur Ql            |
| If you would to add another recipient (person/Organization)                           | شهادة لمن يهمه الأمر - إثبات حضور الإختبارات النهائية (on                       |
| تلقانية على بريدك الإلكتروني الجامعي وفي حال الرغبة   :enter the Email Address        | To Whom It May Concern سندة ت                                                   |
| بإضافة جهة الهرى (شخص/ جهة لهارجية)، يرجى إدلهال عنوان البريد الإلكترونم              | To Whom It May Concern - Full Time Study                                        |
|                                                                                       | To Whom It May Concern – Lecture Schedule                                       |
|                                                                                       | To Whom it May Concern- Detailed Final Exams Schedule                           |
| Submit                                                                                | To Whom it May Concern - Final Exams Attendance Confirmation                    |
|                                                                                       |                                                                                 |
| eturn to Previous                                                                     |                                                                                 |

4) في حال الرغبة بإضافة جهة أخرى لاستلام الشهادة (شخص، مؤسسة، جهة العمل...إلخ)، يرجى إدخال عنوان البريد الإلكتروني.

ملاحظة: ستصلك نسخة تلقائية على بريدك الجامعي وبالتالي لا داعي من إدخال عنوان البريد الخاص بك

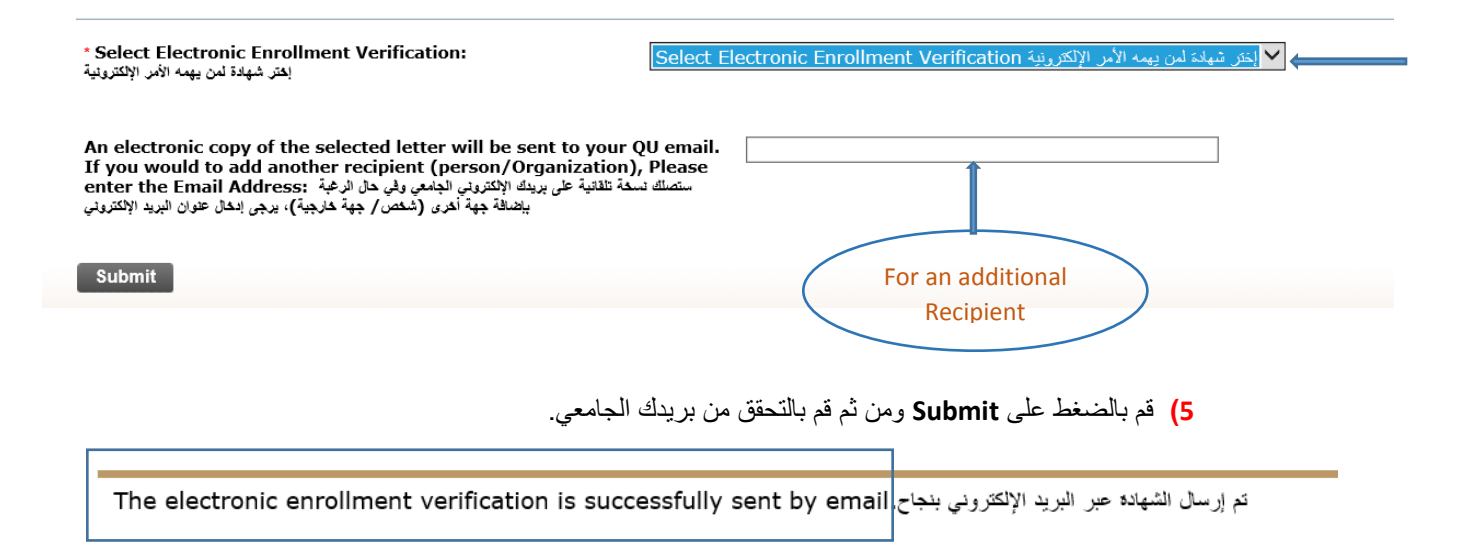

![](_page_1_Picture_6.jpeg)

![](_page_1_Picture_7.jpeg)